## **Counseling Team Members**

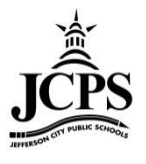

The counseling team members can be used to track individuals working with a student. This section allows you to link your individuals to a student. Linking a school counselor to a student will also allow the counselor to be displayed under the student name at the top of the page.

## **Student Information > Counseling > Team Members Tab**

| Year 11-12  School  | Simonsen Ninth Grade | Center 🔹               |                        |                         |
|---------------------|----------------------|------------------------|------------------------|-------------------------|
| Index Search Help   | Doe, Jane            |                        |                        |                         |
| Kailev Leesman      | Grade:09 #16552619   | 91 DOB:11/02/1995 Gen  | ider:F                 |                         |
| Student Information | Summary Team         | Members Documents      | s ContactLog           |                         |
| General             | Find & Link New      | Team Member 📋 Enter Ne | ew Team Member 台 Print | Active Only 🗁 Print All |
| 🛨 🛅 Counseling 🥤    | Team Member Edi      | itor                   |                        |                         |
| Grad Planner        | Start Date End Da    | ate Title              | Name                   | Role                    |
| 🕀 🍞 Health          |                      |                        |                        | 1                       |
| 😵 Medicaid          |                      |                        |                        |                         |
| 🕀 🛅 PLP             |                      |                        |                        |                         |
| 🗄 🛅 Special Ed      |                      |                        |                        |                         |
| - Student Locator   |                      |                        |                        |                         |
| 🗉 🗋 Reports         |                      |                        |                        |                         |
| Instruction         |                      |                        |                        |                         |
| Census              |                      |                        |                        |                         |

## **Manually Adding Team Members**

To add team members who are linked to the student in Infinite Campus, click Find & Link New Team Member. Household members, classroom teachers, counselors, and advisors are the people who can be linked to a student from Infinite Campus. For the members who are not in Infinite Campus, click Enter New Team Member. For example, a social worker, court appointee, ect. could all be team members who are not in Infinite Campus.

1. To add a member who has been entered into Infinite Campus, click Find & Link New Team Member

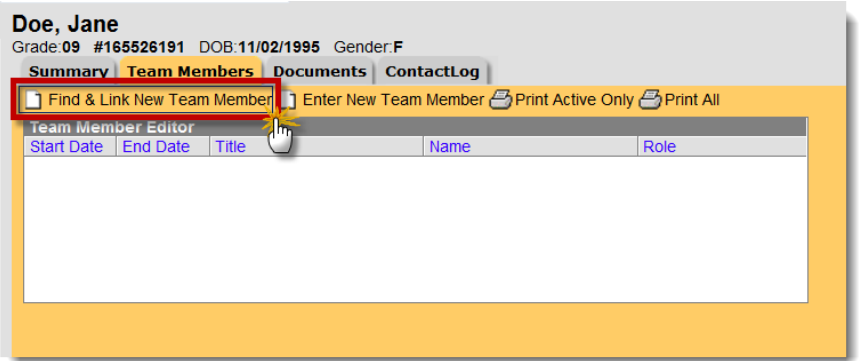

- a. Several different kinds of Team members can be added
  - i. **Census** Team Members are people who are tied to the student through Household or Non – Household Relationships

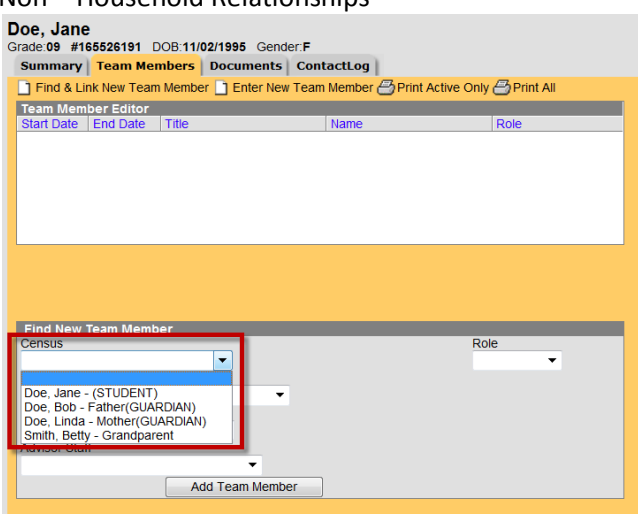

ii. Classroom Teachers Team Members are the teachers the student is scheduled to.

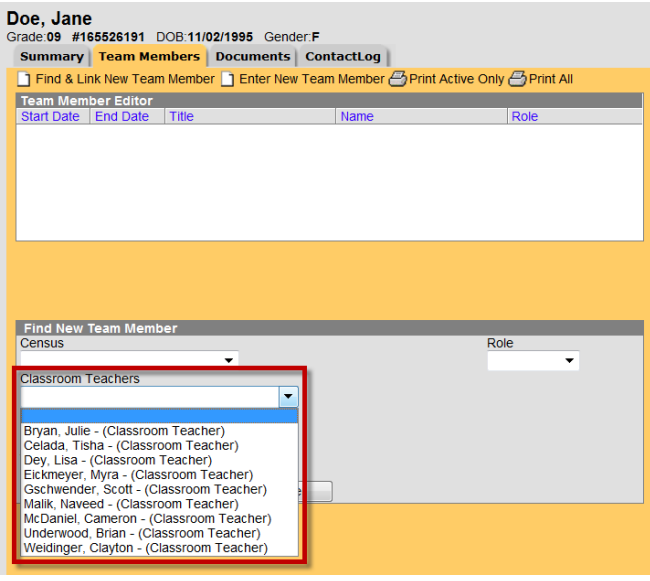

iii. **Counselor Staff** are all staff in Infinite Campus who are listed as a Counselor. *\*NOTE:* These are not just counselors for an individual building

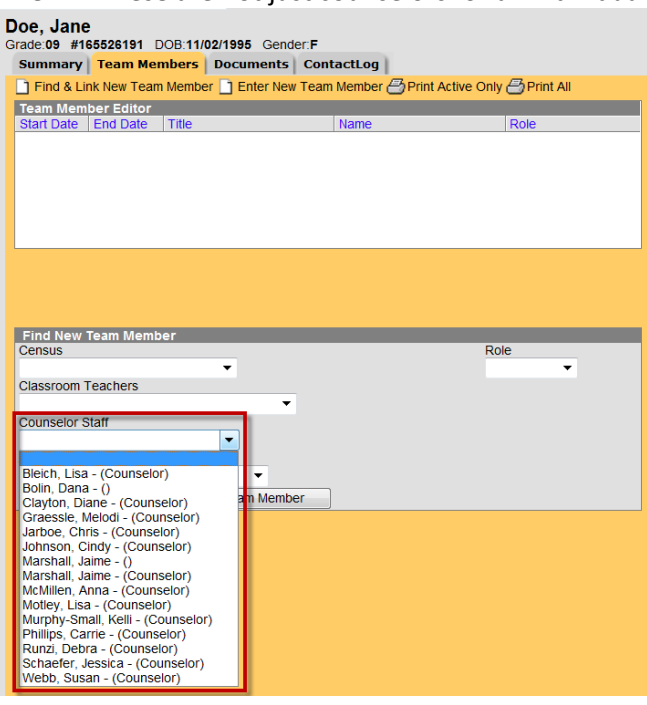

iv. Advisor Staff are all staff in Infinite Campus who are listed as Advisors *\*NOTE:* These are not just Advisors for an individual building.

| Bleich, Lisa<br>Gender:F                                                                                                    |                         |                         |
|----------------------------------------------------------------------------------------------------|-------------------------|-------------------------|
| Summary Team Members Documen                                                                                                    | ts ContactLog           |                         |
| Find & Link New Team Member D Enter                                                                                                    | New Team Member 📇 Print | Active Only 🗁 Print All |
| Team Member Editor                                                                                                    | _                       |                         |
| Start Date End Date Title                                                                                                    | Name                    | Role                    |
|                                                                                                    |                         |                         |
| Find New Team Member<br>Census                                                                                                    |                         | Role                    |
| Classroom Teachers                                                                                                    |                         |                         |
| •                                                                                                    |                         |                         |
| Counselor Staff                                                                                                    |                         |                         |
| Advisor Staff                                                                                                    |                         |                         |
|                                                                                                    |                         |                         |
| Atkinson, Niki - (Counselor)<br>Bielich, Lisa - (Counselor)<br>Clayton, Diane - (Counselor)<br>Cornell, Debbie - (Counselor)<br>Denny, Karla - (Counselor)<br>Hagenhoff, Georgia - (Counselor)<br>Hagenhoff, Georgia - (Counselor)<br>Hateisen, Jan - (Counselor)<br>Holtmeyer, Kelli - (Counselor)<br>Johnson, Cindy - (Counselor)<br>Johnson, Cindy - (Counselor)<br>Kaiser, Debra - (Counselor)<br>Lock, Sharon - (Counselor)<br>Lock, Sharon - (Counselor)<br>Lock, Sharon - (Assistant Principal)<br>Martin, Tami - (Counselor)<br>Holtiey, Lisa - (Counselor)<br>Phillips, Carrie - (Counselor)<br>Runzi, Debra - (Counselor)<br>Webb, Susan - (Counselor)<br>Wright-Tatum, Pat - (Administrator) | iber                    |                         |

- 2. Choose a name from one of the Team Member sections and choose their Role
  - a. View-Only and Read-Only will allow the team member to Read the documents listed under the counseling section provided they have access to Infinite Campus
  - b. Write will allow the team member to write or upload documents
  - c. Advisor would be selected if a person is chosen from the Advisor Staff drop down
  - d. Counselor would be selected if a person is chosen from the Counselor Staff drop down

| Grade:09 #16  | 5526191 D    | DB:11/02/1995 Gend | er:F               |                             |
|---------------|--------------|--------------------|--------------------|-----------------------------|
| Summary       | Team Mem     | bers Documents     | ContactLog         |                             |
| Find & Lin    | k New Team   | Member 📄 Enter New | / Team Member 🎒 Pr | int Active Only 🗁 Print All |
| Team Memb     | er Editor    |                    |                    |                             |
| Start Date    | End Date     | Title              | Name               | Role                        |
|               |              |                    |                    |                             |
|               |              |                    |                    |                             |
|               |              |                    |                    |                             |
|               |              |                    |                    |                             |
|               |              |                    |                    |                             |
|               |              |                    |                    |                             |
|               |              |                    |                    |                             |
|               |              |                    |                    |                             |
| Find New T    | eam Membe    | er                 |                    |                             |
| Census        |              |                    |                    | Role                        |
| Classroom T   | ashara       | -                  |                    |                             |
| Classroom re  | eachers      | •                  | ]                  | View-Only                   |
| Counselor St  | aff          |                    |                    | Read-Only                   |
| Marshall, Jai | ime - (Couns | elor) 🔻 🔭          |                    | Write<br>Advisor            |
| Advisor Staff |              |                    |                    | Counselor                   |
|               |              | •                  |                    |                             |
|               |              | Add Team Memb      | er                 |                             |

3. The record will automatically default the Start Date to today's date. Click on the record to edit it or to see more information on the team member.

| C<br>G | Doe, Jane<br>Grade:09 #165526191 DOB:11/02/1995 Gender:F                              |            |                              |                      |           |  |
|--------|---------------------------------------------------------------------------------------|------------|------------------------------|----------------------|-----------|--|
|        | Summary                                                                               | Team Men   | nbers Documents              | ContactLog           |           |  |
|        | 📄 Find & Link New Team Member 📄 Enter New Team Member 🎒 Print Active Only 避 Print All |            |                              |                      |           |  |
|        | Team Memi                                                                             | ber Editor |                              |                      |           |  |
|        | Start Date                                                                            | End Date   | Title                        | Name                 | Role      |  |
| I      | 10/17/2011                                                                            |            | Counselor<br>(COUNSELORSTAFF | F) 💥 Marshall, Jaime | Counselor |  |
| 1      |                                                                                       |            |                              | 0                    |           |  |
|        |                                                                                       |            |                              |                      |           |  |
|        |                                                                                       |            |                              |                      |           |  |
|        |                                                                                       |            |                              |                      |           |  |

4. If information is changed on this page, be sure to **Save** the record.

| summary rear                                  | n Members   Docum  | ents ContactLog                                     | -                      | -          |
|-----------------------------------------------|--------------------|-----------------------------------------------------|------------------------|------------|
| Save 🗙 Delete                                 | Find & Link New Te | eam Member 📑 Enter New Team Me                      | ember 🗁 Print Active O | nly 台 Prir |
| Team Member Ed                                | litor<br>Title     | Name                                                | Pole                   |            |
| 10/17/2011                                    |                    | Marshall, Jaime                                     | Counselor              |            |
|                                               | COUNSELORS         | STAFF)                                              |                        |            |
| Team Member D                                 | etail              |                                                     |                        |            |
| PersonID<br>35655<br>Start Date<br>08/18/2011 | End Date           | Title<br>Counselor (COUNSELO<br>First Name<br>Jaime | Role<br>Counselor 🔻    |            |
| Qualifications                                |                    |                                                     |                        |            |
| guainications                                 |                    |                                                     |                        | *<br>•     |
| Juanications                                  |                    |                                                     |                        |            |
| Comments                                      |                    |                                                     |                        |            |
| Comments                                      |                    |                                                     |                        | *<br>*     |

5. Click on the Student's name to refresh the record.

| Year 11-12  School Simonsen Nin         | th Grade Center 🔹                                                |                                                         |                            |           |
|-----------------------------------------|------------------------------------------------------------------|---------------------------------------------------------|----------------------------|-----------|
| Index Search Help Search for a: Student | Doe, Jane<br>Grade:09 #165526191<br>Summary Team Me              | DOB: <b>11/02/1995</b> Gender:F<br>embers Documents Con | tactLog                    |           |
| Doe Go<br>Advanced Search >>            | Find & Link New Tea<br>Team Member Editor<br>Start Date End Date | m Member 📑 Enter New Team                               | Member 避 Print Active Only | Print All |
| Search Results: 1                       | 08/18/2011                                                       | Counselor<br>(COUNSELORSTAFF)                           | Marshall, Jaime            | Counselor |

6. The Counselor's Name should appear under the student's name

| Year 11-12  School Simonsen Nin                             | th Grade Center 🔹    |                               |                           |                  |
|-------------------------------------------------------------|----------------------|-------------------------------|---------------------------|------------------|
| Index Search Help                                           | Doe, Jane            |                               | Oouroolou Manashalli Jain |                  |
| Search for a:                                               | Summary Team Mer     | nbers Documents Con           | tactLog                   |                  |
| Doe Go                                                      | Find & Link New Team | Member 📄 Enter New Team       | Nember 🎒 Print Active (   | Only 🛃 Print All |
| Advanced Search >>                                          | Start Date End Date  | Title                         | Name                      | Role             |
| Search Results: 1<br>09 (Doe, Jane) #165526191 [11/02/1995] | 08/18/2011           | Counselor<br>(COUNSELORSTAFF) | Marshall, Jaime           | Counselor        |
|                                                             |                      |                               |                           |                  |

a. If the counselor who was chosen for the student is not a counselor in the building the student is currently enrolled, the counselor name will not show up under the student's name.

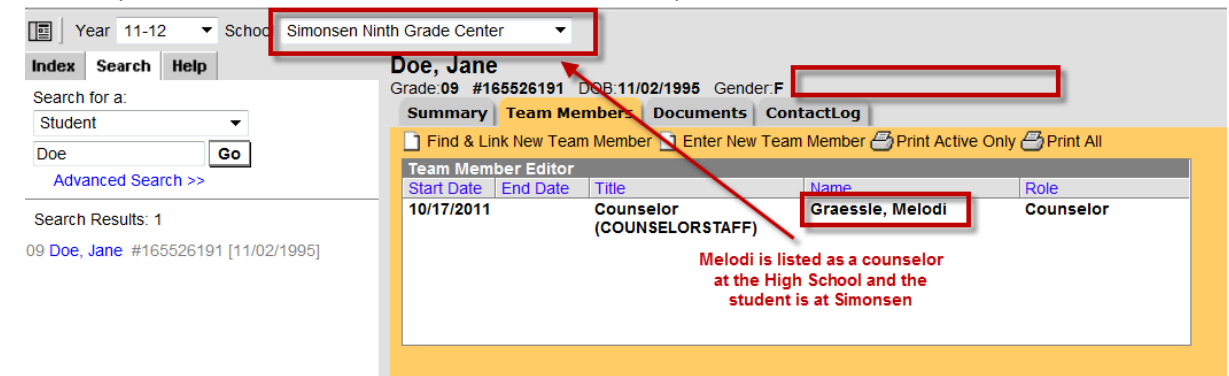

7. To add a Team Member that is not In Infinite Campus, click Enter New Team Member

| D<br>G | Doe, Jane<br>Brade:09 #165526191 DOB:11/02/1995 Gender:F Counselor:Marshall, Jaime |             |                               |                           |                      |   |
|--------|------------------------------------------------------------------------------------|-------------|-------------------------------|---------------------------|----------------------|---|
|        | Summary                                                                            | Team Men    | nbers Documents               | ContactLog                |                      |   |
|        | Find & Lin                                                                         | nk New Team | Membe 📋 Enter New             | / Team Member 🞒 Print Act | ive Only 🕘 Print All |   |
|        | Team Mem                                                                           | ber Editor  | -                             | Im                        |                      | ] |
|        | Start Date                                                                         | End Date    | Title                         | Name 🕗                    | Role                 |   |
|        | 08/18/2011                                                                         |             | Counselor<br>(COUNSELORSTAFF) | Marshall, Jaime<br>)      | Counselor            |   |
|        | 08/17/2010                                                                         | 05/27/2011  | Counselor<br>(COUNSELORSTAFF) | Graessle, Melodi          | Counselor            |   |

8. Fill In the information on the Team Member and click Save

| G | Ooe, Jane<br>srade:09 #165526191 D<br>Summary Team Mer | OOB: <b>11/02/1995</b> Gend<br>nbers Documents | er:F Counselor:Marsha<br>ContactLog | ll, Jaime |              |      |           |
|---|--------------------------------------------------------|------------------------------------------------|-------------------------------------|-----------|--------------|------|-----------|
| I | 🔚 Save 🗙 Delete 📑 Fi                                   | nd & Link New Team Me                          | ember 📄 Enter New Tear              | m Member  | Print Active | e On | ly 🖰 Prin |
| h | Team Muniper Editor                                    |                                                | _                                   |           | _            |      |           |
|   | Start Da End Date                                      | Title                                          | Name                                |           | Role         |      |           |
|   | 08/18/2011                                             | Counselor<br>(COUNSELORSTAFF)                  | Marshall, Jaime                     |           | Counselor    |      |           |
|   | 08/18/2011                                             | Physician                                      | Thomas, Ron                         |           | View-Only    |      |           |
|   | 08/17/2010 05/27/2011                                  | Counselor<br>(COUNSELORSTAFF)                  | Graessle, Melodi                    |           | Counselor    |      |           |
|   |                                                        |                                                |                                     |           |              |      |           |
|   | Team Member Detail                                     |                                                |                                     |           |              |      |           |
|   | Person not in the data                                 | hase                                           |                                     |           |              |      |           |
|   | Start Date E                                           | End Date                                       | Title                               |           | Role         |      |           |
|   | 08/18/2011                                             |                                                | Physician                           |           | View-Only    | •    |           |
|   | *Last Name                                             |                                                | First Name                          |           |              |      |           |
|   | Thomas                                                 |                                                | Ron                                 |           |              |      |           |
|   | Agency                                                 |                                                |                                     |           |              |      |           |
|   | St. Marv's                                             |                                                |                                     |           |              |      |           |
|   | Qualifications                                         |                                                |                                     |           |              |      |           |
|   |                                                        |                                                |                                     |           |              |      |           |
|   |                                                        |                                                |                                     |           |              |      |           |
|   |                                                        |                                                |                                     |           |              |      | <b>-</b>  |
|   | Comments                                               |                                                |                                     |           |              |      |           |
|   |                                                        |                                                |                                     |           |              |      | <b>^</b>  |
|   |                                                        |                                                |                                     |           |              |      | -         |
|   | Other Phone                                            |                                                | Work Phone                          |           |              |      |           |
|   | ( ) - Y                                                |                                                | (573)635 -2237 v                    |           |              |      |           |
|   | Cell Phone                                             |                                                | Email                               |           |              |      |           |
|   | (573 ) 231 6847 v                                      |                                                | Lindi                               |           |              |      |           |
|   | (010 )201 - 0047 X                                     |                                                |                                     | _         |              |      |           |

9. Team Members who are bold are active. A list of the student's team members can be printed by Active Only or Print All.

| Doe, Jane<br>Grade:09 #165526191 DOB:11/02/1995 Gender:F |              |                     |                           |                        |                        |      |
|----------------------------------------------------------|--------------|---------------------|---------------------------|------------------------|------------------------|------|
|                                                          | Summary      | Team Membe          | rs Documents              | ContactLog             |                        |      |
|                                                          | Find & Link  | New Team Me         | mber 🗋 Enter New          | Team Member 🕘 Print Ad | ctive Only 🗁 Print All |      |
|                                                          | Team Membe   | er Editor           |                           |                        |                        |      |
|                                                          | Start Date E | nd Date Tit         | e                         | Name                   | Role                   |      |
| I                                                        | 08/18/2011   | Co<br>(C)           | unselor<br>OUNSELORSTAFF) | Marshall, Jaime        | Counselor              |      |
|                                                          | 08/17/2010 0 | 5/27/2011 Co<br>(CC | unselor<br>OUNSELORSTAFF) | Graessle, Melodi       | Counselor              | tive |
|                                                          |              |                     |                           |                        |                        |      |

## **Mass Assign a Counselor**

*Running this wizard will assign a counselor in the Counseling Team Members tab with a start date of the day you run you're the wizard.* 

1. Scheduling > Fill Counselor

| Year 11-12 • School                                                                                                    | Simonsen Ninth Grade Center                  | 1                                                        |
|----------------------------------------------------------------------------------------------------|----------------------------------------------|----------------------------------------------------------|
| Index Search Help                                                                                                    | Fill Counselor                               |                                                          |
| <ul> <li>Mailey Leesman</li> <li>Mathematical Student Information</li> <li>Instruction</li> <li>Consumation</li> </ul>                                                                                                    | This tool will facilitate the mass assignmen | t of students to a counselor.                            |
| Gensus     Gensus     Gensus | Search Students                              | Search Result                                            |
| Courses                                                                                                    | Grade     Grade     Grade     Grade          | Grade Name                                               |
| Fill Counselor                                                                                                    | O Ad Hoc Filter                              | ▼                                                        |
| Request Wizard                                                                                                    | Enrollment Effective Date 10/17/2011         |                                                          |
| Schedule Gap Filler                                                                                                    | Last Name to                                 |                                                          |
| Scheduling Build Constra<br>Student Gan Scheduler                                                                                                    | First Name to                                |                                                          |
| Lunches                                                                                                    | No Active Counselor                          |                                                          |
| Crials                                                                                                    | Search Students                              | 5                                                        |
| E Reports                                                                                                    | Counselor Choose a Counselor                 |                                                          |
| Ar Grading & Standards     Orading & Standards     Oradicald     Oradicald     Transcripts     Ad Hoc Reporting                                                                                                    | End existing counselors                      |                                                          |
| System Administration     FRAM                                                                                                    |                                              | Click to remove a student<br>Ctrl-z to undo the removing |

- 2. There are several ways to assign a counselor to students
  - a. By Grade
  - b. Through an Ad Hoc Filter
  - c. By First Name
  - d. By Last Name

3. Decide which method from above to use to assign your counselors and click Search Students.

| Year 11-12 • School Simonsen Nir                                             | nth Grade Center 🔹                                                                                                    |                                                          |
|------------------------------------------------------------------------------|----------------------------------------------------------------------------------------------------|----------------------------------------------------------|
| Index Search Help                                                            | Fill Counselor                                                                                                    |                                                          |
| <ul> <li>Mailey Leesman</li> <li>Information</li> <li>Instruction</li> </ul> | This tool will facilitate the mass assignment of stud                                                                                                    | lents to a counselor.                                    |
| € ∰ Census<br>€ Ω Behavior<br>€ ♥ Health                                     | Search Students                                                                                                    | Search Result                                            |
|                                                                              | Grade     All Students     09                                                                                                    | Grade Name                                               |
| Add Course<br>Schedule Wizard<br>Fill Counselor                              | O Ad Hoc Filter                                                                                                    |                                                          |
| Request Wizard<br>Roster Copy<br>Schedule Gap Filler                         | Enrollment Effective Date 10/17/2011                                                                                                    |                                                          |
| Scheduling Build Constraints<br>Student Gap Scheduler                        | First Name to                                                                                                    |                                                          |
| Scheduling Group                                                             | Search Students                                                                                                    | L.                                                       |
|                                                                              | Counselor Choose a Counselor  Choose a Counselor  Choose a Counsel | 9                                                        |
| Commentation     Medicaid     Transcripts     Medicaid     Ad Hoc Reporting  | Fill Counselor                                                                                                    |                                                          |
| User Communication     System Administration                                 |                                                                                                    | Click to remove a student<br>Ctrl-z to undo the removing |

4. The Search results will provide a student count and a list of the students who meet the criteria as set above.

| ill Counselor                                        |                              |
|------------------------------------------------------|------------------------------|
| This tool will facilitate the mass assignment of stu | udents to a counselor.       |
|                                                      |                              |
| Search Students                                      | Search Result (204 students) |
| Grade     All Students                               | Grade Name                   |
| 09                                                   | 09 Acree, Kelci 🔺            |
|                                                      | 09 Adams, Brandon            |
|                                                      | 09 Adams, Naomi              |
| Ad Hoc Eilter                                        | 09 Adams, Ryan               |
|                                                      | 09 Adams, Stevie             |
| Enrollment Effective Date 10/17/2011                 | 09 Aiello, Megan             |
|                                                      | 09 Albert, Margaret          |
| Last Name A to F                                     | 09 Alewine, Hayden           |
| Eirst Name to                                        | 09 Alexander, Andrew         |
|                                                      | 09 Alford, Shelby            |
| No Active Counselor                                  | 09 Alhalabi, Yousef          |
| Search Students                                      | 09 Allee, Andrew             |
|                                                      | - 09 Amend, Adylin           |
| Counselor Choose a Counselor -                       | 09 Anderson, Charity         |
| Card eviction economics                              | 09 Anderson, Joseph          |
|                                                      | 09 Anderson, Michaela        |
| Fill Counselor                                       | 09 Anderson, Nicholas        |
|                                                      | 09 Anderson, Trevor          |
|                                                      | 09 Andrews Kirsten           |
|                                                      | Ctrl-z to undo the removing  |

- a. If there is a student in this who needs to be removed, simply click on their name and the student will be removed from the list.
- b. To get that student name back, hit Ctrl-z to bring the name back into the list.

5. When satisfied with the list of students, choose a Counselor from the drop down list and click **Fill Counselor**.

| Fill Counselor                                                            |                                                          |                    |   |  |  |  |  |  |  |
|---------------------------------------------------------------------------|----------------------------------------------------------|--------------------|---|--|--|--|--|--|--|
| This tool will facilitate the mass assignment of students to a counselor. |                                                          |                    |   |  |  |  |  |  |  |
|                                                                           |                                                          |                    |   |  |  |  |  |  |  |
| Search Students                                                           | Search Result (204 students)                             |                    |   |  |  |  |  |  |  |
| Grade     All Students                                                    | Grade                                                    | Name               |   |  |  |  |  |  |  |
| 09                                                                        | 09                                                       | Acree, Kelci       |   |  |  |  |  |  |  |
|                                                                           | 09                                                       | Adams, Brandon     | = |  |  |  |  |  |  |
|                                                                           | 09                                                       | Adams, Naomi       |   |  |  |  |  |  |  |
| Ad Hoc Eilter                                                             | 09                                                       | Adams, Ryan        |   |  |  |  |  |  |  |
|                                                                           | 09                                                       | Adams, Stevie      |   |  |  |  |  |  |  |
| Enrollment Effective Date 10/17/2011                                      | 09                                                       | Aiello, Megan      |   |  |  |  |  |  |  |
|                                                                           | 09                                                       | Albert, Margaret   |   |  |  |  |  |  |  |
| Last Name A to F                                                          | 09                                                       | Alewine, Hayden    |   |  |  |  |  |  |  |
| First Name to                                                             | 09                                                       | Alexander, Andrew  |   |  |  |  |  |  |  |
|                                                                           | 09                                                       | Alford, Shelby     |   |  |  |  |  |  |  |
| No Active Counselor                                                       | 09                                                       | Alhalabi, Yousef   |   |  |  |  |  |  |  |
| Search Students                                                           | 09                                                       | Allee, Andrew      |   |  |  |  |  |  |  |
|                                                                           | 09                                                       | Amend, Adylin      |   |  |  |  |  |  |  |
| Counselor Phillips Carrie                                                 | 09                                                       | Anderson, Charity  |   |  |  |  |  |  |  |
|                                                                           | 09                                                       | Anderson, Joseph   |   |  |  |  |  |  |  |
| End existing counselors                                                   | 09                                                       | Anderson, Michaela |   |  |  |  |  |  |  |
| Fill Counselor                                                            | 09                                                       | Anderson, Nicholas |   |  |  |  |  |  |  |
|                                                                           | 09                                                       | Anderson, Trevor   |   |  |  |  |  |  |  |
| U                                                                         | 0.9                                                      | Andrews Kirsten    | Ŧ |  |  |  |  |  |  |
|                                                                           | Circk to remove a student<br>Ctrl-z to undo the removing |                    |   |  |  |  |  |  |  |
|                                                                           |                                                          |                    |   |  |  |  |  |  |  |

- a. To end date the existing counselor who is listed, check the **End existing counselors** check box.
- 6. A message will pop up showing the counselor has been filled.

| Fill Counselor        |                                                                                     |          |             |                      |   |
|-----------------------|-------------------------------------------------------------------------------------|----------|-------------|----------------------|---|
| This tool will facili | itate the mass assignment of s                                                      | students | to a couns  | elor.                |   |
|                       |                                                                                     |          |             |                      |   |
| Search Students       |                                                                                     |          | Search Re   | esult (204 students) |   |
| Grade                 | All Students                                                                        |          | Grade       | Name                 |   |
| Olde                  | 09                                                                                  |          | 09          | Cady, Tucker         |   |
|                       |                                                                                     |          | 09          | Cain, Tristian       |   |
|                       |                                                                                     |          | 09          | Calmer, Krista       |   |
| Ad Hoc Filter         |                                                                                     | -        | 09          | Campbell, Morgan     |   |
| Autioutiliter         |                                                                                     |          | 09          | Cannon, Merce les    |   |
| Last Name             | End 6 counselors<br>en<br>Carrie Phillips Assigned as the counselor of 204 students |          |             |                      |   |
| No Active             | Click here to close.                                                                |          |             |                      |   |
|                       | Search Students                                                                     |          | ng          | салег науюу          |   |
|                       |                                                                                     | _        | 09          | Carter, Marissa      |   |
| Counselor             | Phillips Carrie                                                                     |          | 09          | Carter, Michaela     |   |
| Counselon             | r miips, oarno                                                                      |          | 09          | Carter, Sabreena     |   |
| End existing of       | End existing counselors                                                             |          | 09          | Carver, Christopher  |   |
|                       | Fill Counselor                                                                      |          | 09          | Carver, Mary         |   |
|                       |                                                                                     |          | 09          | Casada, Kelsey       |   |
|                       |                                                                                     |          | 09          | Cassil, Brice        | Ŧ |
|                       |                                                                                     |          | Ctrl-z to u | undo the removing    |   |

7. View of a record after the Wizard has been run

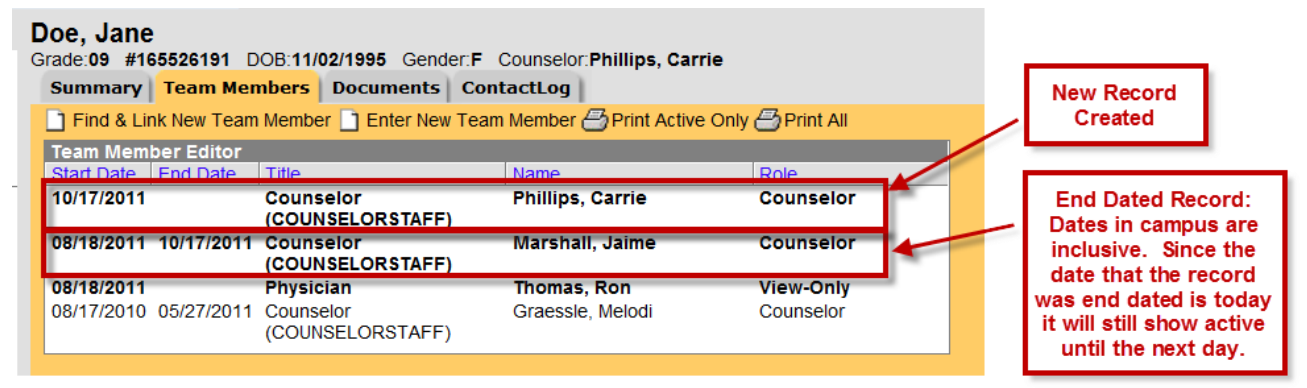